### Mobility-Online segédlet - oktató/személyzet

A 2020/2021-es tanévtől a PPKE oktatóinak Erasmus ösztöndíjra való jelentkezése, valamint mobilitásuk folyamatának kezelése online, a Mobility-Online felületén zajlik.

#### **JELENTKEZÉS**

A mobilitásra jelentkezni az alábbi linken lehet:

https://www.service4mobility.com/europe/BewerbungServlet?identifier=BUDAPES12&kz\_bew\_pers=L&kz\_bew\_art=OUT&aust\_prog=STA-KA107&sprache=hu

Az online jelentkezési űrlapon 2 különböző típusú mobilitásra lehet jelentkezni: Erasmus oktatói mobilitásra (STA) és Erasmus személyzeti mobilitásra (STT).

**1.** Kérjük, válassza ki, melyik programban szeretne részt venni, majd válaszolja meg a jelentkezési lapon lévő összes kérdést. A csillaggal jelölt mezők kitöltése kötelező.

| ○ Bejövők                     |
|-------------------------------|
| 🔵 Hallgatók 🔘 Tanárok *       |
| Erasmus oktatói mobilitás 🗸 🗸 |
| 2020/2021 *                   |
| 2020/2021 Autumn Semester 🗸 * |
|                               |

Kérjük, fokozottan ügyeljen a kis- és nagybetűk használatára! Csak azt írja csupa nagybetűvel, amit hivatalosan is nagybetűvel kell írni (pl. Neptun kód, személyi igazolvány száma, stb.).

Néhány gyakori hiba:

- Mindig a személyi igazolványával egyező nevet írjon (pl. két keresztnév esetén mindkét keresztnévnek szerepelnie kell).
- Titulus: személyi igazolványban is szereplő titulus (pl. Dr./dr., ifjabb, stb.)
- A telefonszám formátuma a következő legyen: +36 xx 123 4567

**2.** Ha minden kérdésre válaszolt, a "**Pályázat elküldése**" gomb megnyomásával be tudja küldeni jelentkezését. A következő rendszerüzenetet fogja kapni:

| Cselekvés végrehajtása sikeres!                                                                                                    |
|----------------------------------------------------------------------------------------------------|
| Köszönjük a pályázatot. Az Ön adatait elmentettük az adatbázisban. Rövidesen egy visszaigazoló e-mailt fog tőlünk kapni a megadott e-mail címre, ami tartalmazza az Ön bejelentkezési adatait. |
| Bezárás                                                                                                    |

A pályázat elküldése azonban nem jelenti a teljes pályázat lezárultát. A pályázat elküldése után e-mailt fog kapni, kérjük, az abban foglaltak alapján regisztrálja magát a Mobility-Online rendszerbe és véglegesítse jelentkezését.

**3.** Az e-mailben kapott linkre kattintva jut el a következő felületre:

| Lép   | és 1 a 2-ből Be | vitel Regisztrációs kód ———— |         |   |                            |
|-------|-----------------|------------------------------|---------|---|----------------------------|
|       |                 | Regisztrációs kód 795        | 328857  | * |                            |
|       |                 | Születési dátum (nn.hh.éééé) | * 24 Ma |   |                            |
|       |                 |                              |         |   |                            |
| _     |                 |                              |         |   |                            |
| Megsz | akít Tovább     |                              |         |   | < Bitte Auswahl treffen> 🗙 |

Adja meg Születési dátumát és kattintson a "Tovább" gombra.

4. Ezt követően kell megadni, milyen felhasználónevet és jelszót szeretne használni.

| Lépés 2 a 2-ből Bevitel Felha | ználó név és jelszó —— |      |
|-------------------------------|------------------------|------|
| Bejelentkezés<br>Jelszó       |                        |      |
| Jelszó ismétlése              |                        | <br> |
| Megszakít Tovább              |                        |      |

A felhasználónév és a jelszó is min. 6, max. 12 karakterből állhat. A felhasználónév nem tartalmazhat különleges karaktert. A jelszónak tartalmaznia kell legalább 1-1 kisbetűt, nagybetűt és számot. A jelszó ismétlése után kattintson a "Tovább" gombra.

Ezután egy újabb e-mailt fog kapni, amely tartalmazni fogja a Mobility-Online belépéshez szükséges linket (<u>https://www.service4mobility.com/europe/LoginServlet</u>) is, de akár közvetlenül is beléphez a Mobility-Onlineba.

## 5. Belépés után a következő felületet fogja látni:

| Pályázati munkafolyamat újratöltése Munkalap újratöltése Connect/EWP | Súgó) Kilép)                            | Segédle                                                                                                    | t Teszt           |                                  |                                    | Hungarian 🔻 | $\equiv$ |
|----------------------------------------------------------------------|-----------------------------------------|----------------------------------------------------------------------------------------------------|-------------------|----------------------------------|------------------------------------|-------------|----------|
| - Caiát a fhránati a datale                                          | Pályázat folyamatok megjelenítése       |                                                                                                    |                   |                                  |                                    |             | 0        |
| Saját pajyazati adatok     Saját pajilítások                         | label.workflow_header_columns not found |                                                                                                    |                   |                                  |                                    |             |          |
| • Sajat Bealitasok                                                   | Vezetéknév                              | Teszt                                                                                                    |                   | Szakterület                      | Anglisztika                        |             |          |
|                                                                      | Keresztnév                              | Segédlet                                                                                                    |                   | A fogadó intézmény országa       | Spanyolország                      |             |          |
|                                                                      | Születési dátum (nn.hh.éééé)            | 24.06.1992                                                                                                    |                   | Fogadó intézmény Erasmus kódja   | BARCELO16 - Ramon Llull University |             |          |
|                                                                      | A küldő intézmény országa               | Magyarország                                                                                                    |                   | Mobilitás kezdete                | 31.01.2021                         |             |          |
|                                                                      | Küldő intézmény                         | BUDAPES12 - Pázmány Péter Katolikus Egyetem                                                                                                    |                   | Mobilitás vége                   | 06.02.2021                         |             |          |
|                                                                      |                                         |                                                                                                    |                   |                                  |                                    |             |          |
|                                                                      | 🛨 🗖 Szükséges lépések                   | Elintézve                                                                                                    | Elintézve (dátum) | Elintézve (által) Közvetlen hozz | áférés                             | 3 / 19      |          |
|                                                                      | Általános                               |                                                                                                    |                   |                                  |                                    | 0 / 2       |          |
|                                                                      | Online jelentkezés                      | <ul> <li>Image: A start of the start of the start of</li></ul> | 10.12.2020        | Jelentkezés m                    | legtekintése                       |             |          |
|                                                                      | Igazoló e-mail online jelentkezésről    |                                                                                                    | 10.12.2020        | Automatikusan létrehozva         |                                    |             |          |

A bal oldali menüben találja a Pályázati munkafolyamat újra töltése (1), a Pályázat folyamatok megjelenítése (2), és a Jelszómódosítás (3) lehetőségét:

| Pályázati munkafolyamat újratř 🚹 Munkalap újratöltése) Connect/EWP) Sú |
|------------------------------------------------------------------------|
| <ul> <li>Saját pályázati adatok</li> </ul>                             |
| Pályázat folyamatok megjelenítése 2                                    |
| Pályázatok szerkesztése                                                |
| Dokumentomok letöltése                                                 |
| A jelenlegi pályázat kiválasztása                                      |
| ► Saját beállítások                                                    |
| Jelszó módosítása 3                                                    |
|                                                                        |
|                                                                        |

A "Saját pályázati adatok" rész alatt a következő menüpontokat találhatja: (1) Pályázati munkafolyamat (2) Pályázatok szerkesztése (3) Dokumentumok letöltése (4) A Jelenlegi pályázat kiválasztása.

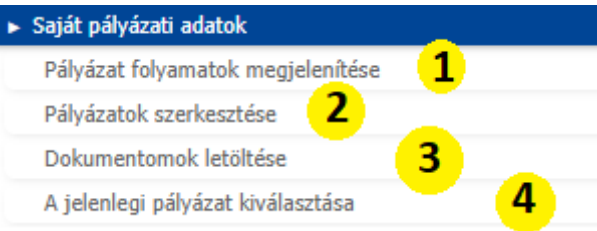

A "Dokumentumok letöltése" alatt fog megtalálni minden olyan dokumentumot, amelyre a mobilitása alatt szüksége lehet, de ezeket az egyes lépések során is el tud érni.

Az oldal középső részében fogja megtalálni pályázati folyamatát. A rendszer egymásra épülő lépésekből tevődik össze, így nem enged kihagyni egyetlen fontos lépést sem.

| c  |            |                                                         | Személyes adatok feltöltése | Új rögzítés végrehajtása                  |        |
|----|------------|---------------------------------------------------------|-----------------------------|-------------------------------------------|--------|
| 0. | Elso lepes | skent toltse fel hlanyzó <b>személyes adat</b> alt:     |                             | Ha beirta a hianyzo adatokat, mentse el a | gombra |
|    | kattintva. |                                                         |                             |                                           | _      |
|    |            | Personenstammdaten                                      |                             |                                           |        |
|    |            | Vissza a pályázati folyamathoz Új rögzítés végrehajtása |                             |                                           | _      |
|    |            | 24                                                      |                             |                                           |        |
|    |            | Személyes adatok                                        |                             |                                           |        |
|    |            |                                                         | Vezetéknév                  | Teszt                                     |        |
|    |            |                                                         | Keresztnév                  | Segédlet                                  |        |
|    |            | Állandó lakcím                                          |                             |                                           |        |
|    |            |                                                         | Út                          |                                           |        |
|    |            |                                                         | Ország                      | < Válasszon ki egy lehetőséget> 💌         |        |
|    |            |                                                         | Postai i.sz.                |                                           |        |
|    |            |                                                         | Település                   |                                           |        |
|    |            |                                                         | Mobiltelefon száma          |                                           |        |
|    |            | Banki adatok                                            |                             |                                           |        |
|    |            |                                                         | Bank neve                   |                                           |        |
|    |            |                                                         | BIC/SWIFT                   |                                           |        |
|    |            |                                                         | Bankszámla száma            |                                           |        |
|    |            |                                                         | IBAN                        |                                           |        |
|    |            |                                                         | Kié a bankszámlaszám        | Teszt, Segédlet, dr                       |        |
|    |            |                                                         |                             |                                           |        |

Vissza a pályázati folyamathoz Új rögzítés végrehajtása

- 7. Ezt követően fel kell töltenie a fogadó intézménytől kapott Fogadólevelet, amelyhez a mintát letöltheti a Saját pályázati adatok/Dokumentumok letöltése menüpont alatt. (Fontos, hogy csak PDF formátumot fogad el a rendszer.) (De más dokumentum is elfogadható fogadlólevélként pl. email a fogadó intézménytől, stb.)
- 8. Miután minden adatot kitöltött és a Fogadólevelet is feltöltötte, fontos, hogy a kinyomtatott (
  <u>Töltse fel az aláírt jelentkezési lapot</u>
  ) és felettese által is aláírt Jelentkezési
  lapot töltse vissza a rendszerbe (

## NYERTES PÁLYÁZAT

Miután pályázata hiánytalan, nincs további teendője egészen addig, amig nem bírálják el szakmailag a pályázatokat. A rendszer addig nem is engedi továbblépni, amíg az "Email a pályázat eredményéről kiküldve" sor mögötti négyzet nem lesz zölden kipipálva:

9. Amennyiben pályázatát nyertesként bírálták el, kiegészítő információkat kell feltöltenie, amelyek alapján elkészül majd a támogatási szerződése. Erről külön rendszerüzenetet is kap. A Mobility Online felületre belépve a "Kiegészítő információk feltöltése" gombra kattintva tudja megadni az adatait: Kiegészítő információk feltöltése

Ahhoz, hogy be lehessen írni az adatokat, kattintson a "Tovább a módosításhoz" gombra: Tovább a módosításhoz A módosításokat csak akkor engedi elmenteni a rendszer, ha minden kötelező mezőt kitöltött. A forint alapú bankszámla adatait kötelezően meg kell adni. Ezután nyilatkozni kell, hogy az Erasmus ösztöndíjat deviza számlára szeretné-e kapni.

Az oldal alján nyilatkozni kell, hogy minden szükséges információt kitöltött-e:

Módosítás végrehajtása

Az adatokat a "Módosítás végrehajtása" gombra kattintva mentheti el:

#### Töltse le a Staff Mobility Agreement-et

#### **10.** Következő lépésként **töltse le Mobilitási szerződését**:

Miután kitöltötte a dokumentum valamennyi releváns részét, beszélje meg kari Erasmus koordinátorával az aláírás módját és időpontját, valamint az aláíró személyét. A tanulmányi/képzési szerződést érintő valamennyi kérdésben forduljon kari Erasmus koordinátorához.

Töltse fel a minden fél által aláírt Staff Mobility Agreementet

11. Ha minden aláírás megvan, kérjük, töltse fel az aláírt Mobilitási szerződést:

**12.** Ezután egyeztessen kari Erasmus koordinátorával a **Támogatási szerződés** aláírásáról. Amint mindkét fél aláírta a Támogatási szerződést, a koordinátor feltölti szerződését a rendszerbe, Ön pedig automatikus rendszerértesítést kap. Ezzel egyidejűleg továbbléptették a következő státuszba:

A Támogatási szerződésről szóló email megérkezett 🛛 🔽

# **MOBILITÁS VÉGÉN**

**13.** Mobilitása végeztével töltse le a mobilitásról szóló igazolást a rendszerből (**Certificate of Attendance**). **Töltse le a Certificate of Attendance**).
(A mintadokumentum szintén megtalálható a Dokumentumok letöltse menüpont alatt is.) Majd ezt a dokumentumot töltse ki és írassa alá a fogadó intézmény **Időtartam igazolás feltöltése** 

koordinátorával és töltse vissza a Mobility Online-ba.

- **14.** Emellett legyen kedves feltölteni a mobilitásáról szóló szakmai beszámolóját **(Szakmai beszámoló**) is, erre nincs külön formanyomtatvány: <u>Töltse fel a szakmai beszámolót</u>
- **15.** Töltse ki az EU-Surveyt és nyilatkozzon a kitöltésről, valamint annak kitöltési időpontjáról.
- **16.** Ezek után kari Erasmus koordinátora intézni fogja a fennmaradó ösztöndíj utaltatását.

Amennyiben további kérdése lenne, kérjük, forduljon kari Erasmus koordinátorához.